## Homework

1- Import the file Personal Data.csv using a suitable database package.

Use these field names and data types:

| Field_name | Data type | Remarks                                                              |
|------------|-----------|----------------------------------------------------------------------|
| S_code     | Integer   |                                                                      |
| S_name     | Text      | 30 Char only                                                         |
| Gender     | Text      | Accept (Male or Femaly) only                                         |
| DOB        | Date      | Accept any date between (2000 and 2005)                              |
| City       | Text      | Accept (Ismailia, Fayed, Qantara, Port Said) only                    |
| Grade      | Integer   | Accept (10, 11, 12) only by using a drop down list                   |
| Passed?    | Logical   | Yes or No                                                            |
| Activity   | Text      | Accept (Football, Handball, Tennis, Swimming, Waterpolo, Chess) only |

2- Add a new field called Photo to add the personal photo, use a suitable data type.

3- Create a data entry form using all the fields in the Personal Data table as the following:

- Use a list box for **Gender**
- Use a dropdown list for City
- Use radio buttons for Grade
- Use a checkbox for **Passed?**
- Use a dropdown list for Activity
- Use a suitable data input control to show the personal photo

4- Add a personal photo for each student with its order from the folder Pics

5- Add the image logo.png as a logo on the top right corner of the data input form (Form header)